注文一覧

## 注文中の新規・決済注文が一覧で表示されます。

またこの画面から、注文の取消・変更ができます。詳細は、『注文取消・変更』をご参照ください。

※初期設定では取引画面右上に表示されています。 画面を閉じた場合は、メニューバー【情報】◆【注文一覧】をクリックすると再度表示されます。

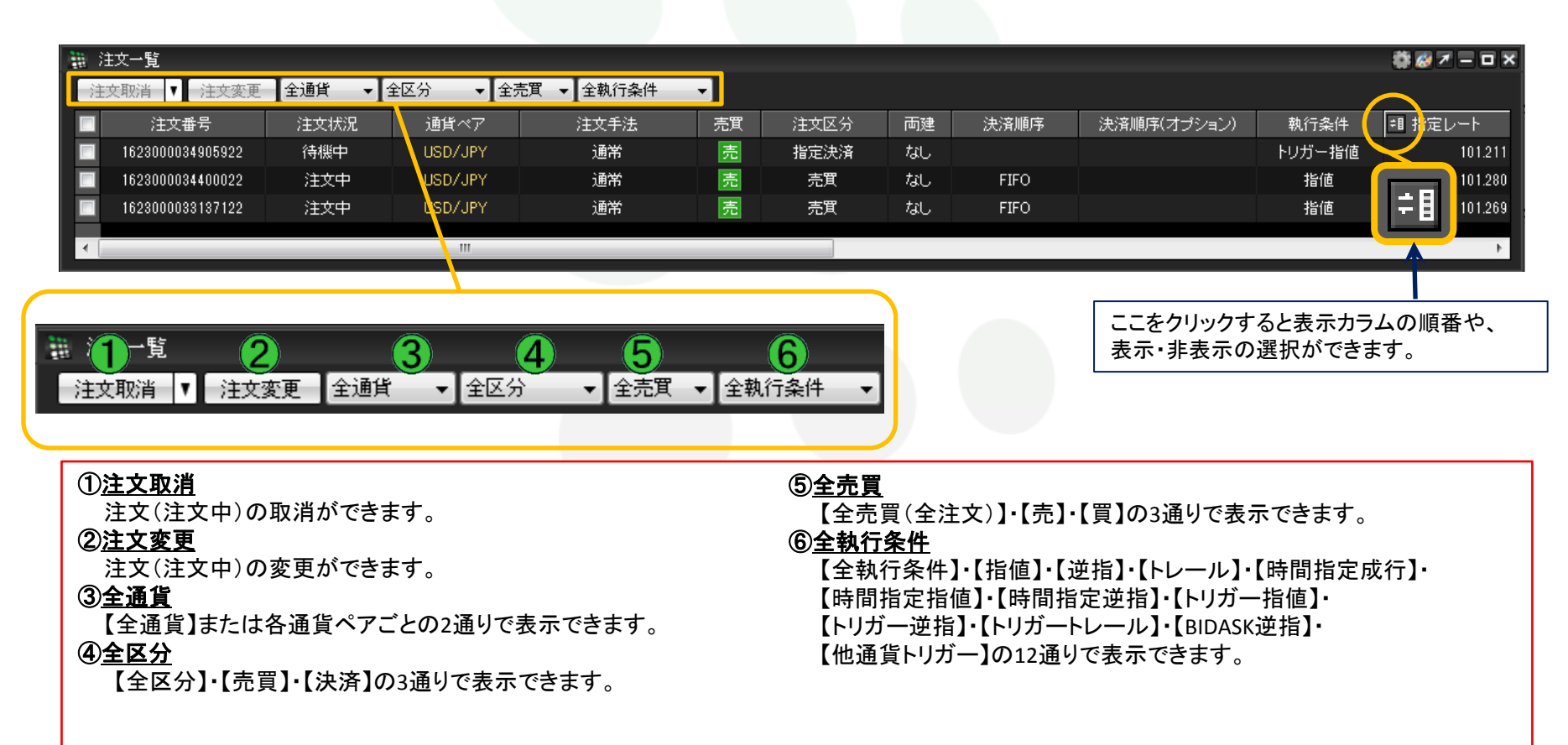